## RV016、RV082、RV042、およびRV042G VPNルータでのウィザードによるアクセスルー ルの設定

目的

アクセスルールは、ネットワークのセキュリティを確保するために、トラフィックがルータ のファイアウォールを通過してネットワーク内に入ることを許可するかどうかを決定するた めに使用されます。アクセスルールは、ネットワークへのアクセスを許可または拒否するた めのさまざまな基準に基づいて設定されます。アクセスルールは、アクセスルールをルータ に適用する必要がある時間に従ってスケジュールされます。

この記事では、RV016、RV082、RV042、およびRV042G VPNルータでウィザードを使用 してアクセスルールを設定する方法について説明します。

注:ファイアウォールを介してアクセスルールを設定できます。ファイアウォールによるア クセスルールの設定方法の詳細については、『IPv4アクセスルール用のRV016、RV082、 RV042、およびRV042G VPNルータでのIPv4アクセスルールの設定』および『IPv6アクセ スルール用のRV042、RV016、およびRV042G VPNルータ』を参照してくださいv6アクセ スルール。ファイアウォールを使用してアクセスルールをスケジュールすることもできます 。ファイアウォールによるアクセスルールのスケジュール方法の詳細については、『 RV016、RV082、RV042およびRV042Gでのアクセスルールのスケジュール』を参照してく ださい。

## 適用可能なデバイス

- · RV042
- · RV042G
- · RV082
- RV016

## [Software Version]

• v4.2.1.02

## アクセスルールの設定

ステップ1: Router Configuration Utilityを使用して、Wizardを選択します。Wizardページが 開きます。

| Wizard                              |                                                                                                    |
|-------------------------------------|----------------------------------------------------------------------------------------------------|
| Basic Setup                         |                                                                                                    |
| Launch "Basic Setup" Wizard :       | To help you quickly setup the router to access internet, you may launch the Basic setup wizard.       |
| Launch Now                          |                                                                                                    |
| Access Rule Setup                   |                                                                                                    |
| Launch "Access Rule Setup" Wizard : | To help you easily setup the security policy for router, you may launch the Access Rule setup wizard. |

ステップ 2: Access Rule SetupセクションのLaunch Nowをクリックして、Access Rule Installation Wizardを設定します。このページでは、ルータのアクセスルールとデフォルト ルールについて説明します。 Welcome to the Access Rules Installation Wizardウィンドウが 開きます。

| Welcome to the Access Rules Installation V                                                                                                    | Vizard                                                                                                    |
|----------------------------------------------------------------------------------------------------|----------------------------------------------------------------------------------------------------|
| Network Access Rules evaluate network traffic's Sou<br>and IP protocol type to decide if the IP traffic is allow<br>rules take precedence, and may override RV042G's                                                                                                    | urce IP address, Destination IP address,<br>ed to pass through the firewall. Custom<br>default stateful packet inspection. |
| The ability to define Network Access Rules is a very<br>possible to disable all firewall protection or block all<br>caution when creating or deleting Network Access F                                                                                                    | powerful tool. Using custom rules, it is<br>I access to the Internet. Use extreme<br>Rules.                                |
| RV042G has the following default rules :                                                                                                    |                                                                                                    |
| <ul> <li>All traffic from the LAN to the WAN is allowed.</li> <li>All traffic from the WAN to the LAN is denied.</li> <li>All traffic from the LAN to the DMZ is allowed.</li> <li>All traffic from the DMZ to the LAN is denied.</li> <li>All traffic from the WAN to the DMZ is allowed.</li> <li>All traffic from the DMZ to the WAN is allowed.</li> <li>All traffic from the DMZ to the WAN is allowed.</li> </ul> |                                                                                                    |
| Custom rules can be created to override the RV0420                                                                                                    | G default rules.                                                                                                    |
| Back Next                                                                                                    | Cancel                                                                                                    |

ステップ3:Nextをクリックしてセットアップを続行します。

| Action           | Select the Action.                                                                                                    |
|------------------|----------------------------------------------------------------------------------------------------|
| Serivce          | Select Allow or Deny depending on the intent of the rule. For example, to configure the Router                                                                             |
| Log              | to allow all FTP traffic access from the LAN to the Internet. Thus select Allow. Or, to restrict all<br>FTP traffic access from the LAN to the Internet. Thus select Denv. |
| Source Interface |                                                                                                    |
| Source IP        | Action: Allow                                                                                                    |
| Destination IP   | Deny                                                                                                    |
| Schedule         |                                                                                                    |
| Summary          |                                                                                                    |
| Finish           |                                                                                                    |
|                  |                                                                                                    |
|                  |                                                                                                    |
|                  |                                                                                                    |
|                  |                                                                                                    |
|                  |                                                                                                    |
|                  |                                                                                                    |
|                  |                                                                                                    |
|                  |                                                                                                    |
|                  | Back Next Cancel                                                                                                    |

ステップ 4:Actionドロップダウンリストから適切なオプションボタンを選択して、 LAN/WANからインターネットへのFTPトラフィックを許可または制限します。

・ Allow : すべてのFTPトラフィックがLAN/WANからインターネットにアクセスすること を許可します。

・ Deny:LAN/WANからインターネットにアクセスするすべてのFTPトラフィックを制限します。

ステップ5:Nextをクリックしてセットアップを続行します。

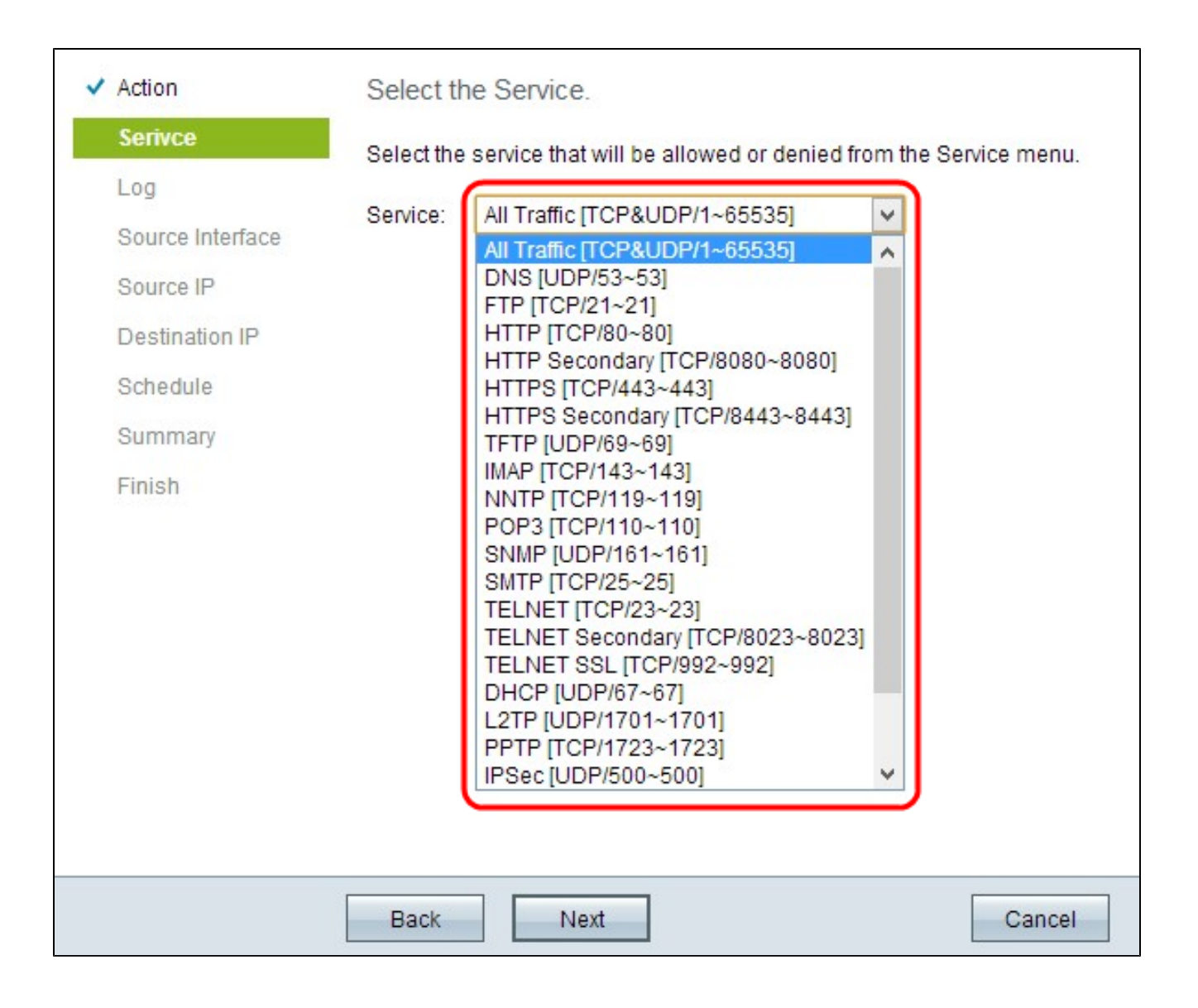

手順 6: Serviceドロップダウンリストから、許可または拒否する必要がある適切なサービスを選択します。

手順7:Nextをクリックしてセットアップを続行します。

| ✓ Action                                                                         | Select the Log.                                                  |   |
|----------------------------------------------------------------------------------|------------------------------------------------------------------|---|
| ✓ Serivce                                                                        | You can select Log packets match this rule or Not log.           |   |
| Source Interface<br>Source IP<br>Destination IP<br>Schedule<br>Summary<br>Finish | Log packets match this rule  Log packets match this rule Not log |   |
|                                                                                  |                                                                  |   |
|                                                                                  | Back Next Cance                                                  | 1 |

ステップ 8 : Logドロップダウンリストから適切なLogオプションを選択します。

・ログパケットがこのアクセスルールに一致する:ルータが、選択されたサービスのログ トラッキングを保持できるようにします。

・ Not Log:ルータがログの追跡を継続できないようにします。

ステップ9: [Next] をクリックして次に進みます。

| ✓ Action         | Select the Source Interface.                                                                |
|------------------|---------------------------------------------------------------------------------------------|
| ✓ Serivce        | Select the source, either WAN, LAN, DMZ or Any from the Source Interface menu. For example, |
| ✓ Log            | allow all FTP traffic access from the LAN to the Internet. Thus select the LAN as source.   |
| Source Interface | Interface: LAN 🗸                                                                            |
| Source IP        | LAN<br>WAN 1                                                                                |
| Destination IP   | WAN 2                                                                                       |
| Schedule         |                                                                                             |
| Summary          |                                                                                             |
| Finish           |                                                                                             |
|                  |                                                                                             |
|                  |                                                                                             |
|                  |                                                                                             |
|                  |                                                                                             |
|                  |                                                                                             |
|                  |                                                                                             |
|                  |                                                                                             |
|                  |                                                                                             |
|                  | Back Next Cancel                                                                            |

ステップ10:Interfaceドロップダウンリストから適切な送信元インターフェイスを選択します。

・LAN:送信元インターフェイスはローカルエリアネットワークです。アクセスルールは LANトラフィックにのみ影響します。

・WAN 1:送信元インターフェイスはワイドエリアネットワーク1です。アクセスルール はWAN 1トラフィックだけに影響します。

・WAN 2:送信元インターフェイスはワイドエリアネットワーク2です。アクセスルール はWAN 2トラフィックにのみ影響します。

Any:送信元インターフェイスには、任意のネットワークを指定できます。アクセスル
 ールは、すべてのトラフィックに影響します。

ステップ 11[Next] をクリックして次に進みます。

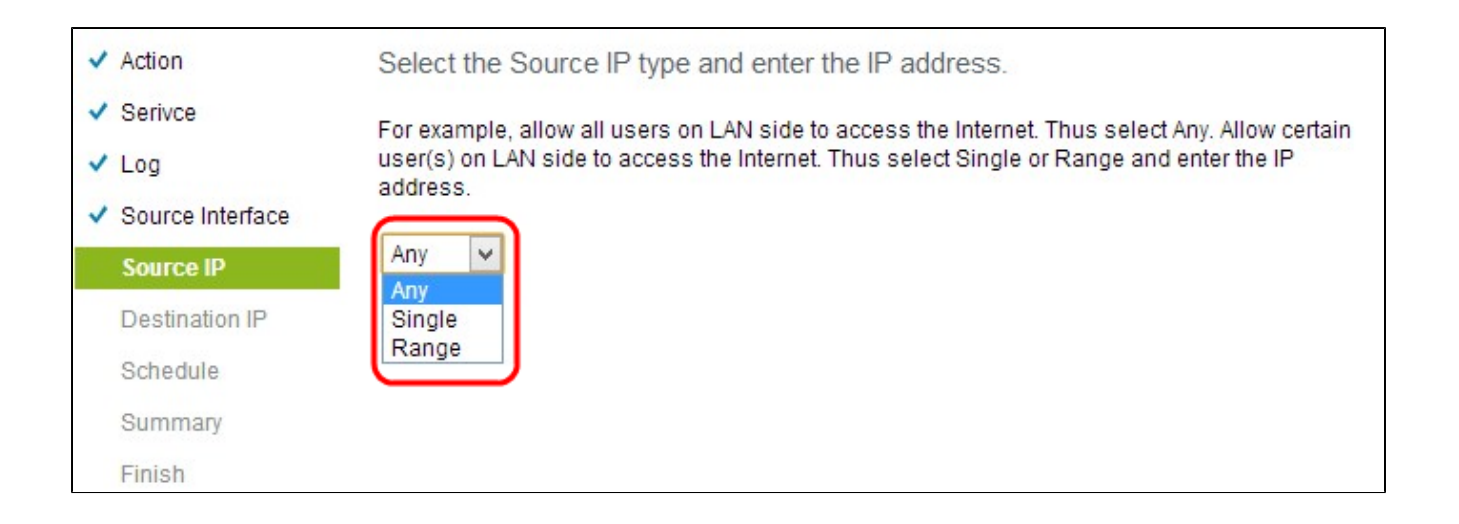

ステップ 12Source IPドロップダウンリストから、アクセスルールを適用する適切な送信元 IPアドレスまたはIPアドレスの範囲を選択します。

・ Any:任意のIPアドレスを持つ任意のユーザがインターネットにアクセスできます。

・ Single:1つのIPアドレスを持つ1人のユーザだけがインターネットにアクセスできます。 Singleを選択した場合は、特定のIPアドレスを入力する必要があります。

・範囲:IPアドレスの範囲を持つユーザだけがインターネットにアクセスできます。 Rangeを選択した場合は、開始IPアドレスと終了IPアドレスを入力する必要があります。

ステップ 13下にスクロールしてNextをクリックし、セットアップを続行します。

| ~ | Action           | Select the Destination IP type and enter the IP address.                                                               |
|---|------------------|----------------------------------------------------------------------------------------------------|
| ~ | Serivce          | Select the destination, either Any, Single or Range * from the Destination IP null-down menu                           |
| ~ | Log              | For example, allows Internet can access the DMZ port, thus select Single or Range and enter the IR address of DMZ port |
| ~ | Source Interface |                                                                                                    |
| ~ | Source IP        | Any V                                                                                                    |
|   | Destination IP   | Single                                                                                                    |
|   | Schedule         | Range                                                                                                    |
|   | Summary          |                                                                                                    |
|   | Finish           |                                                                                                    |

ステップ 14: Destination IPドロップダウンリストから、アクセスルールに適切な宛先IPア ドレスまたはIPアドレスの範囲を選択します。

・Any:宛先インターフェイスは任意のIPアドレスを持つことができます。

・ Single : 宛先インターフェイスは、特定の単一IPアドレスにすることができます。 Singleを選択した場合は、特定の単一IPアドレスを入力する必要があります。

・Range:宛先インターフェイスは、特定の範囲の任意のIPアドレスにすることができま す。Rangeを選択した場合は、開始IPアドレスと終了IPアドレスを入力する必要がありま す。

ステップ15:下にスクロールしてNextをクリックし、セットアップを続行します。

| <ul> <li>Action</li> </ul>           | When it works                                                                                      |
|--------------------------------------|----------------------------------------------------------------------------------------------------|
| ✓ Serivce                            | Select the scheduling for this rule to be enforced.                                                |
| ✓ Log                                | Always'                                                                                            |
| <ul> <li>Source Interface</li> </ul> | Select Always from the Apply this rule menu if the rule is always in effect.                       |
| ✓ Source IP                          | O Interval:                                                                                        |
| <ul> <li>Destination IP</li> </ul>   | select interval to define the specific time and day of week range for this rule to be<br>enforced. |
| Schedule                             |                                                                                                    |
| Summary                              |                                                                                                    |
| Finish                               |                                                                                                    |

ステップ 16:適切なオプションボタンをクリックして、ルータにアクセスルールを適用す る時刻を選択します。

・ Always : アクセスルールは常にルータに適用されます。このオプションを選択する場合 は、ステップ17からステップ19までをスキップしてください。デフォルトはAlwaysです。

・ Interval:アクセスルールは、設定された時間に応じて特定の時間だけ適用されます。 このオプションを選択した場合は、アクセスルールを適用する時間間隔を入力する必要が あります。

| ✓ Action                                                                        | Enter the Scheduling                                                                    |
|---------------------------------------------------------------------------------|-----------------------------------------------------------------------------------------|
| <ul> <li>Serivce</li> <li>Log</li> </ul>                                        | Time Setting<br>Enter the time of day (in 24-hour format) to begin and end enforcement. |
| <ul> <li>Source Interface</li> <li>Source IP</li> <li>Destination IP</li> </ul> | From: 03:10 (hh:mm) To: 10:10 (hh:mm)                                                   |
| Schedule                                                                        | Date Setting                                                                            |
| Summary<br>Finish                                                               | Enter the day of week to begin and end enforcement.                                     |

ステップ 17:アクセスリストのスケジュールを適用する開始時刻をFromフィールドに入力 します。時刻の形式はhh:mmです。

ステップ 18 : アクセスリストのスケジュールを適用する時間を[宛先]フィールドに入力しま す。 時刻の形式はhh: mmです。

ステップ 19 : アクセスリストのスケジュールを適用する場合は、特定のチェックボックス をオンにします。

ステップ 20:下にスクロールしてNextをクリックし、セットアップを続行します。アクセスルールの詳細情報を含むサマリーウィンドウが開きます。

| Action:           | Allow                                                                               |
|-------------------|-------------------------------------------------------------------------------------|
|                   |                                                                                     |
| Service:          | All Traffic ITCP&UDP/1~655351                                                       |
| Logi              | Les seckets match this rule                                                         |
| Log:              | Log packets match this rule                                                         |
| Source Interface: | LAN                                                                                 |
| Source IP:        | Any                                                                                 |
| Destination IP:   | Any                                                                                 |
| Schedule:         | From 03:10 to 10:10 , Mon , Tue , Fri                                               |
|                   | Service:<br>Log:<br>Source Interface:<br>Source IP:<br>Destination IP:<br>Schedule: |

ステップ 21:下にスクロールし、Installをクリックしてセットアップをインストールします 。

ステップ 22: OKをクリックして設定を保存し、ウィザードページに戻ります。

翻訳について

シスコは世界中のユーザにそれぞれの言語でサポート コンテンツを提供するために、機械と人に よる翻訳を組み合わせて、本ドキュメントを翻訳しています。ただし、最高度の機械翻訳であっ ても、専門家による翻訳のような正確性は確保されません。シスコは、これら翻訳の正確性につ いて法的責任を負いません。原典である英語版(リンクからアクセス可能)もあわせて参照する ことを推奨します。